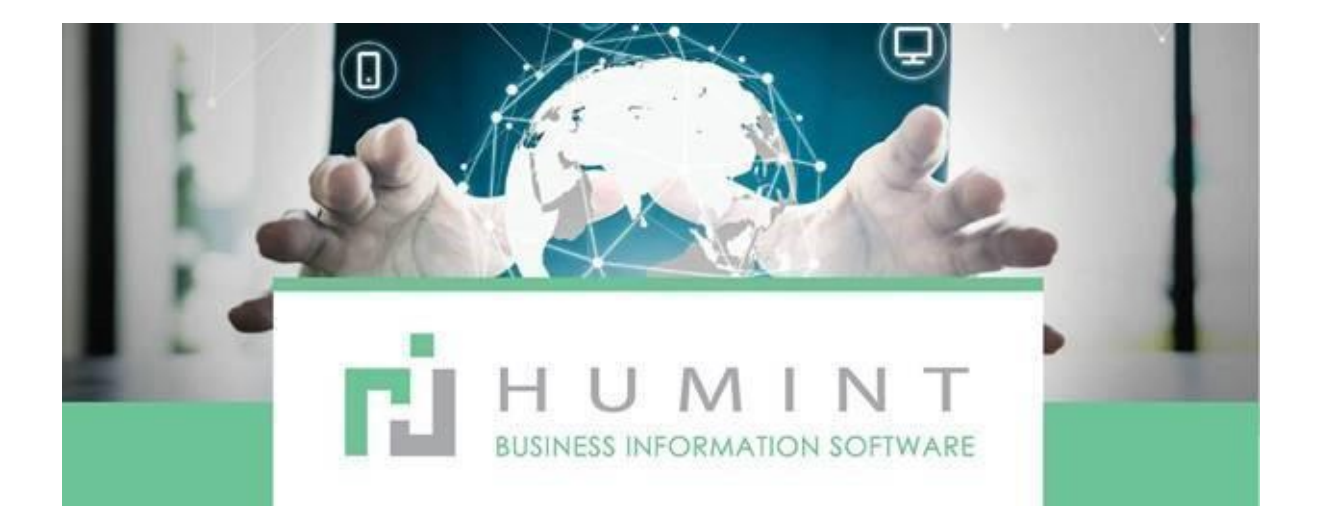

# **Training Manual**

Humint O

| Clinical                        | Appointments | Patient | Medical Aid | Exam | Jobs | Reporting                                                                                                    | Appointment Roster View                                                                                                    | Configuration                                      |
|---------------------------------|--------------|---------|-------------|------|------|----------------------------------------------------------------------------------------------------|----------------------------------------------------------------------------------------------------|----------------------------------------------------|
| Appointments<br>+ Create Import |              |         |             |      |      | Daily Invo<br>Daily Mov<br>Discounts<br>Key Mem<br>Dormant /<br>DSR Con<br>Daily Rev<br>Credit No<br>Appointm<br>Debtors T<br>Stock By<br>Stock By<br>Stock By<br>Stock By<br>Stock By<br>Stock By<br>Control R<br>Stock Sol | ice<br>e<br>Given<br>ber with no Postal<br>Accounts<br>solidated<br>enue Report<br>te by Type<br>ent Type Report<br>ransaction Report<br>Age Report<br>d By Supplier Report<br>Supplier Listing Report<br>Supplier Report<br>History Report<br>econ Report<br>d By Product Category Report | Appointments × S.<br>Filters • = Group<br>document |
|                                 |              |         |             |      |      | Purchase                                                                                                    | Analysis Summary                                                                                                    |                                                    |

# Daily invoice

This report will show you the Daily invoices, receipts and journal entries.

| Daily Invoice |            | × |
|---------------|------------|---|
|               |            |   |
| Start Date    | 09/15/2022 | - |
| End Date      | 09/15/2022 | • |
|               |            |   |
|               |            |   |
| Submit Cancel |            |   |

Choose the date you want to pull the report for.

Click on submit.

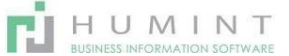

| Ĉ:                      | PTOMETRIST                 | S Oceans<br>Cnr of A<br>Pretoria<br>South Al | Optometrists<br>tlantic Street &<br>1234<br>frica | Indian Avenue  |                 |           |                      |                                    |
|-------------------------|----------------------------|----------------------------------------------|---------------------------------------------------|----------------|-----------------|-----------|----------------------|------------------------------------|
| Start Date<br>End Date: | e: 2022-09-1<br>2022-09-15 | 5                                            |                                                   |                |                 |           | Print D<br>Printed b | ate: 2022-09-19<br>y: Administrato |
| INVO                    | DICES                      |                                              | /                                                 |                |                 |           |                      | -                                  |
| Date                    | User                       | Reference N                                  | umber                                             | Account Number | Name            | Med.4     | Ald Patient          | Total                              |
|                         |                            |                                              |                                                   |                | INVOICE Total   |           | 0.00 0.1             | 00.00                              |
| RECI                    | EIPTS                      |                                              |                                                   |                | ~               |           |                      |                                    |
| Date                    | User                       | RefNo                                        | AccNo                                             | Name           | Description     | Med.Ald   | Patient              | Total                              |
|                         |                            |                                              |                                                   |                | RECEIPT Total : |           |                      | 0.00                               |
| JOU                     | RNAL                       |                                              |                                                   |                |                 |           |                      |                                    |
| Date                    | Nur                        | nber                                         | Partner                                           | Reference      | e Journal       |           | Amou                 | int                                |
|                         |                            |                                              |                                                   |                | JOURNA          | L Total : | 0.00                 |                                    |

You will be able to view each line item and print out this report.

# Daily Move

In this report you will be able to view all stock movements. Amended stock, purchases, Returns and Sales.

| Ĉ :         | CEANS                      | Ozeani Ophametrizti<br>C.W.W.Accantiz Streek I<br>Poetoria 1214<br>Societ Africa | s polin Awrew |            |                |       |              |        |       |                 |
|-------------|----------------------------|----------------------------------------------------------------------------------|---------------|------------|----------------|-------|--------------|--------|-------|-----------------|
| DAILY       | STOCK                      | MOVEMEN                                                                          | T - Oceans    | Optome     | etrists        | - 09/ | 16/2         | 022    |       |                 |
| Stock<br>No | Description                | Account                                                                          | Insoka        | Dute       | Tarrid<br>Code | Qty   | Sel<br>Price | Cost   | Disc% | Stock<br>Balanc |
| AMEN        | DED STOC                   | ĸ                                                                                |               |            |                |       |              |        |       |                 |
| Totals:     |                            |                                                                                  |               |            |                | 0     |              | 0.00   |       | 00              |
| PURC        | HASE                       |                                                                                  |               |            |                |       |              |        |       |                 |
|             | Lora Disaign 1             |                                                                                  | 140000EA      | 09/16/2022 | 8111.005       | 10    | 161.0        | 181.25 |       | 00              |
|             | LoraDosigs1                |                                                                                  | P000086       | 09/16/2022 | 8111.005       | 10    | 161.0        | 185.25 |       | 0.0             |
|             | Long Add On                |                                                                                  | 17000066      | 09/16/2022 | 8/11/34        | 10    | 229.0        | 0.0    |       | 0.0             |
|             | Lone Add On                |                                                                                  | P000066       | 09/16/2022 | 8/11/34        | 10    | 229.0        | 0.0    |       | 00              |
|             | distanty .                 |                                                                                  | 11000066      | 09/16/2022 |                | 10    | 1.0          | 0.0    |       | 0.0             |
| Totals:     |                            |                                                                                  |               |            |                | 2.0   |              | 3/0/0  |       | 00              |
| RETUR       | RNS                        |                                                                                  |               |            |                |       |              |        |       |                 |
| Totals:     |                            |                                                                                  |               |            |                | 0     |              | 0.00   |       | 0.0             |
| SALES       |                            |                                                                                  |               |            |                |       |              |        |       |                 |
|             | Optomotrie.<br>Exemination | 00-6                                                                             | INW2022/0088  | 09/16/2022 | 19001          | 10    | 4200         | 00     | 0.0   | 00              |
| 0185023     | Have level 1               | 00-6                                                                             | INV/2022/0088 | 09/16/2022 | 83HSQOT        | 10    | 356.0        | 50.0   | 00    | 00              |
|             | Lors Design 1              | 00-6                                                                             | INV/2022/0088 | 0W16/2022  | BSELOUS        | .10   | 161,0        | 185.35 | 00    | 00              |
| 8185023     | Hest live 1                | 904                                                                              | INV/2022/0088 | 09/16/2022 | 8185001        | 10    | 356.0        | 50,0   | 0.0   | 0.0             |
|             | teraDoigt1                 | 004                                                                              | INV/2022/0088 | 00/16/2022 | 0111005        | 10    | 1610         | 188.28 | 0.0   | 00              |
|             | Lorn Add On                | 00-6                                                                             | INV/2022/0088 | 09/16/2022 | 871100A        | 10    | 229.0        | 0.0    | 0.0   | 00              |
|             | Lens Add On                | 00-6                                                                             | INV/2022/0088 | 09/36/2022 | 8/11014        | 10    | 229.0        | 0.0    | 0.0   | 00              |
| 12          | Frame 5 Milaria            | 00-6                                                                             | PW/2022/0088  | 09/36/2022 | 40501          | 1.0   | 500.0        | 100.0  | 20.0  | 00              |
| 42225       | Bolicity                   | 00-6                                                                             | PVV/2022/0048 | 09/16/2022 | 41223          | 10    | 207.6        | 214.0  | 0.0   | 0.0             |
| 42225       | thereity                   | 00-6                                                                             | PVV/2022/0088 | 01/16/2022 | 43225          | 10    | 207.6        | 254.0  | 0.0   | 0.0             |
| Totals;     |                            |                                                                                  |               |            |                | 30.0  |              | 935./0 |       | 00              |
|             |                            |                                                                                  |               |            |                |       |              |        |       |                 |

# **Discounts Given**

This report will reflect your Discounts given within a time period selected.

| C OCEA                                    | NS<br>USTS<br>Oceans Opt<br>Cnr of Atlan<br>Pretoria 12:<br>South Africa | ometrists<br>tic Street & Indian /<br>34 | Avenue        |                      |                                                     |
|-------------------------------------------|--------------------------------------------------------------------------|------------------------------------------|---------------|----------------------|-----------------------------------------------------|
| Start Date: 2022-09<br>End Date: 2022-09- | 9-16<br>17                                                               |                                          |               |                      | Print Date: 2022-09-19<br>Printed by: Administrator |
| DISCOUN                                   | TS GIVEN                                                                 |                                          |               |                      |                                                     |
| Date                                      | Patient Paid                                                             | Discount                                 | Invoice Total | Percent Paid on Inv. | Percent given on Inv.                               |
| 16 Sep 2022                               | 0,00                                                                     | -397,16                                  | 3811,46       | 111.63%              | -11.63%                                             |
| Total :                                   | 0,00                                                                     | -397,16                                  | 3811,46       | 111.63%              | -11.63%                                             |

# Key Member with no postal

| С ОСЕ                    | ANS        | Oceans Optometrists<br>Cnr of Atlantic Street & Indian Ave<br>Pretoria 1234<br>South Africa | enue       |                     |               |                                                     |
|--------------------------|------------|---------------------------------------------------------------------------------------------|------------|---------------------|---------------|-----------------------------------------------------|
| Start Date:<br>End Date: |            |                                                                                             |            |                     |               | Print Date: 2022-09-19<br>Printed by: Administrator |
| PATIEN                   | rs wit     | HOUT POSTAL ADD                                                                             | RESSES     |                     |               |                                                     |
| Account No               | Medical A  | Nid                                                                                         | Number     | Patient             | ID Number     | Liability                                           |
| 00-28                    | Private Pa | atient                                                                                      |            | Agnes Nkau-Dube     | 1952111500000 | 1630.5                                              |
| 00-25                    | AFFINITY   | HEALTH                                                                                      | 052654236  | Chane Coetzer       | 7512260054088 | 966.0                                               |
| 00-6                     | DISCOVE    | RY HEALTH MEDICAL SCHEME                                                                    | 2536523256 | Herman Cowan        | 810430        | 109080.9000000001                                   |
| 00-32                    |            |                                                                                             |            | Johan H Cronje      |               | 11053.80000000001                                   |
| 00-69                    |            |                                                                                             |            | Marietjie Swanepoel |               | 10945.7                                             |

# **Dormant Accounts**

# Will reflect the dormant accounts

# **Daily Revenue Report**

| C OCEA                                  | NS<br>NSTS<br>Oceans C<br>Cnr of At<br>Pretoria<br>South Afr | Optometrists<br>lantic Street & Indi<br>1234<br>rica | an Avenue |              |      |      |                  |                                             |
|-----------------------------------------|--------------------------------------------------------------|------------------------------------------------------|-----------|--------------|------|------|------------------|---------------------------------------------|
| Start Date: 2022-0<br>End Date: 2022-09 | 9-01<br>-19                                                  |                                                      |           |              |      |      | Printe<br>Printe | nt Date: 2022-09-19<br>ed by: Administrator |
| INVOICES                                | 5                                                            |                                                      |           |              |      |      |                  |                                             |
| Date                                    | Invoices                                                     | VAT                                                  | Net       | Credit Notes | VAT  | Net  |                  | Final                                       |
| 05 Sep 2022                             | 27 339,42                                                    | 3 566,02                                             | 23 773,40 |              |      |      |                  | 23 773,40                                   |
| 06 Sep 2022                             | 9 360,32                                                     | 1 220,92                                             | 8 139,40  |              |      |      |                  | 8 139,40                                    |
| 07 Sep 2022                             | 9 795,70                                                     | 1277,70                                              | 8 518,00  |              |      |      |                  | 8 5 18,00                                   |
| 08 Sep 2022                             | 3 038,30                                                     | 396,30                                               | 2 642,00  |              |      |      |                  | 2 6 4 2,00                                  |
| 13 Sep 2022                             | 10 706,50                                                    | 1 396,50                                             | 9 310,00  |              |      |      |                  | 9 310,00                                    |
| 16 Sep 2022                             | 3811,46                                                      | 497,16                                               | 3 314,30  |              |      |      |                  | 3 3 1 4, 3 0                                |
| 19 Sep 2022                             | 4010,00                                                      | 0,00                                                 | 4 010,00  |              |      |      |                  | 4010,00                                     |
| Total                                   | 68.061.70                                                    | 8 354 60                                             | 59 707 10 | 0.00         | 0.00 | 0.00 |                  | 59 707 10                                   |

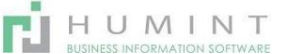

# Credit note by Type

| OPTOMETRIS                                    | S Oceans O<br>rs Cnr of Atl<br>Pretoria 1<br>South Afr | ptometrists<br>antic Street & Indi<br>1234<br>ica | an Avenue      |                 |           |      |       |         |
|-----------------------------------------------|--------------------------------------------------------|---------------------------------------------------|----------------|-----------------|-----------|------|-------|---------|
| Start Date: 2022-09-0<br>End Date: 2022-09-19 | Print Date: 2022-09-1<br>Printed by: Administrate      |                                                   |                |                 |           |      |       |         |
| CREDIT NO                                     | TES by TY                                              | PE                                                |                |                 |           |      |       |         |
| Date                                          | Accont Name                                            | Credit Type                                       | Credit Note No | Source Document | Exclusive | Тах  | Total | Comment |
| Credit Note Type : (                          | <u>Undefined)</u>                                      |                                                   |                |                 |           |      |       |         |
|                                               |                                                        |                                                   |                |                 | 0,00      | 0,00 | 0,00  |         |

# Appointment Type report

This will give you the report by appointment type as well as the invoiced amount on that exam.

| C OCEANS<br>OPTOMETRISTS           | Oceans Optome<br>Cnr of Atlantic S<br>Pretoria 1234<br>South Africa | etrists<br>Street & Indian Avenue |             |                   |
|------------------------------------|---------------------------------------------------------------------|-----------------------------------|-------------|-------------------|
|                                    |                                                                     | Oceans Op                         | tometrists  |                   |
|                                    |                                                                     | Appointment                       | Type Report |                   |
| From: 2022-09-16<br>To: 2022-09-16 |                                                                     |                                   |             |                   |
| Patient                            | Number                                                              | Patient                           | Exam Number | Exam Value        |
| Appointment Type : Spe             | <u>c Exam</u>                                                       |                                   |             |                   |
| 16 September 202                   | 2                                                                   |                                   |             |                   |
| 00-5                               |                                                                     | Simone Cowan                      | EX-0215     | 0,00              |
|                                    |                                                                     |                                   |             | Total: 0,00       |
|                                    |                                                                     |                                   |             | Grand Total: 0,00 |

# **Debtors transaction Report**

This report will give you the daily invoicing and payments received per patient and Px or medical aid to pay.

| C OCEANS<br>OPTOMETRISTS         | Oceans Optometris<br>Cnr of Atlantic Stree<br>Pretoria 1234<br>South Africa | ts<br>et & Indian Avenue |                  |            |           |            |
|----------------------------------|-----------------------------------------------------------------------------|--------------------------|------------------|------------|-----------|------------|
|                                  |                                                                             | Oceans Op                | otometrists      |            |           |            |
|                                  |                                                                             | Debtors Trans            | saction Report   |            |           |            |
| rom: 2022-09-01<br>o: 2022-09-16 |                                                                             |                          |                  |            |           |            |
| Tx Number                        | Account                                                                     | Key Member               | Description      | Tx Amount  | Px Orig.  | MAId Orig. |
| 05 September 2022                |                                                                             |                          |                  |            |           |            |
| Involces                         |                                                                             |                          |                  |            |           |            |
| INV/2022/00                      | 79 00-6                                                                     | Herman Cowan             | EX-0199          | 3021,86    | 2 412,00  | 0,00       |
| INV/2022/00                      | 80 00-64                                                                    | Lynette De Smedt         | EX-0178          | 6 0 65, 10 | 0,00      | 0,00       |
| INV/2022/00                      | 81 00-64                                                                    | Lynette De Smedt         | EX-0200          | 11 914,00  | 10 360,00 | 0,00       |
| INV/2022/00                      | 82 00-6                                                                     | Herman Cowan             | EX-0201          | 6 338,46   | 5 511,70  | 0,00       |
|                                  |                                                                             |                          |                  | 27 339,42  | 18 283,70 | 0,00       |
| Payments                         |                                                                             |                          |                  |            |           |            |
| CUST.IN/202                      | 2/0067 00-64                                                                | Lynette De Smedt         | INV/2022/0080/80 | 6065,10    | 0,00      | 0.00       |

# Stock by Age Report

This report will give you the stock by Age according to stock category, stock item, quantity and age of the product.

|        | Barcode    | Description             | On Hand Qty | Date Created             | Stock Ag |
|--------|------------|-------------------------|-------------|--------------------------|----------|
| Frames |            |                         |             |                          |          |
|        | 0090224735 | play00                  | 10          | 2022-08-30 09:43:56      | 20       |
|        | 1          | Rudy Project            | 10          | 2022-08-3107:38:48       | 19       |
|        | 1234       | Rayban 2536 C5          | 7.0         | 2022-08-30 09:43:56      | 20       |
|        | 15         | nike 16515 c5           | 0.0         | 2022-08-30 09:43:56      | 20       |
|        | 17         | Kryptic                 | 0.0         | 2022-06-08 08:50:09      | 103      |
|        | 2562       | NOSE PADS               | 0.0         | 2022-06-08 08:24:16      | 103      |
|        | 3          | Nike N12563 C3          | 0.0         | 2022-08-30 09:43:56      | 20       |
|        | 31         | Rayban 8569 C5          | 0.0         | 2022-06-08 08:24:16      | 103      |
|        | 37         | Rayban RX123            | 0.0         | 2022-08-30 09:43:56      | 20       |
|        | 4          | Nike 1563254 C4         | 0.0         | 2022-08-30 09:43:56      | 20       |
|        | 41         | Vendor Model size color | 0.0         | 2022-08-30 09:43:56      | 20       |
|        | 53         | Frame 5 Black           | 0.0         | 2022-09-0507:35:22       | 14       |
|        | 60         | nike 16515 C4           | 0.0         | 2022-08-30 09:43:56      | 20       |
|        | 63         | Rayban RB1234 C2        | 10          | 2022-08-30 07:53:23      | 20       |
|        | 25695      | Frame                   | 0.0         | 2022-06-08 08:24:16      | 103      |
|        |            | guess b12563 c1         | 0.0         | 2022-06-08 08:24:16      | 103      |
|        |            | test frame 1234 c1      | 0.0         | 2022-06-08 08:24:16      | 103      |
|        |            |                         |             | Average age per category | 48,88    |
| unglas | ses        |                         |             |                          |          |

# Stock Sold By Supplier Report

This report will give you the stock sold by supplier sorted by supplier and product.

| C OCEANS<br>OPTOMETRISTS           | Oceans Optometrists<br>Cnr of Atlantic Street & Indian Avenue<br>Pretoria 1234<br>South Africa |                   |          |         |  |  |  |  |
|------------------------------------|------------------------------------------------------------------------------------------------|-------------------|----------|---------|--|--|--|--|
|                                    |                                                                                                | Oceans Optome     | trists   |         |  |  |  |  |
|                                    |                                                                                                | Stock Sold By Sup | plier    |         |  |  |  |  |
| From: 2022-09-01<br>To: 2022-09-19 |                                                                                                |                   |          |         |  |  |  |  |
| Ba                                 | arcode                                                                                         | Description       | Quantity | Total   |  |  |  |  |
| *Base Lenses                       |                                                                                                |                   |          |         |  |  |  |  |
| 81                                 | IBS001                                                                                         | Base lens 1       | 2.0      | 100.0   |  |  |  |  |
|                                    |                                                                                                |                   | 2.00     | 100.00  |  |  |  |  |
| BBGR                               |                                                                                                |                   |          |         |  |  |  |  |
|                                    |                                                                                                | Lens Design 1     | 6.0      | 1112.1  |  |  |  |  |
|                                    |                                                                                                | Lens Add On       | 6.0      | 0.0     |  |  |  |  |
|                                    |                                                                                                |                   | 12.00    | 1112.10 |  |  |  |  |
| Essilor                            |                                                                                                |                   |          |         |  |  |  |  |
|                                    |                                                                                                | E-mirror Uv Coat  | 2.0      | 0.0     |  |  |  |  |

# **Stock By Supplier Listing Report**

This report will provide you with the stock sold by the supplier and product.

| C OCEANS<br>OPTOMETRISTS | Oceans Optometrists<br>Cnr of Atlantic Street & Indian Avenue<br>Pretoria 1234<br>South Africa |            |             |            |         |
|--------------------------|------------------------------------------------------------------------------------------------|------------|-------------|------------|---------|
|                          | Oceans Optor                                                                                   | metrists   |             |            |         |
|                          | Stock By Suppli                                                                                | er Listing |             |            |         |
| Date: 2023-02-01         |                                                                                                |            |             |            |         |
| Barcode                  | Description                                                                                    | Cost       | On Hand Qty | Base Price | Value   |
| 20/20 Vision Care        |                                                                                                |            |             |            |         |
| Frames                   |                                                                                                |            |             |            |         |
| 1234                     | Rayban 2536 C5                                                                                 | 300.0      | 10.0        | 500.0      | 3000.0  |
|                          | guess b12563 c1                                                                                | 697.0      | 0.0         | 1200.0     | 0.0     |
| 3                        | Nike N12563 C3                                                                                 | 890.0      | 4.0         | 1800.0     | 3560.0  |
| 15                       | nike 16515 c5                                                                                  | 340.0      | 5.0         | 1200.0     | 1700.0  |
|                          |                                                                                                | 2227.00    | 19.00       | 4700.00    | 8260.00 |
| Sunglasses               |                                                                                                |            |             |            |         |
| 25                       | nike 256451c2                                                                                  | 350.0      | 3.0         | 1250.0     | 1050.0  |
|                          |                                                                                                | 350.00     | 3.00        | 1250.00    | 1050.00 |
| Alcon                    |                                                                                                |            |             |            |         |
|                          |                                                                                                |            |             |            |         |

# Stock By History Report

This report will provide you with the stock in and out product movement report by date.

| C OCEANS<br>OPTOMETRISTS | Oceans Optometrists<br>Cnr of Atlantic Street & Indian Avenue<br>Pretoria 1234<br>South Africa |                     |     |
|--------------------------|------------------------------------------------------------------------------------------------|---------------------|-----|
|                          | Ocea                                                                                           | ns Optometrists     |     |
|                          | S                                                                                              | tock By History     |     |
| tock Number: 1234        |                                                                                                |                     |     |
| Doc Туре                 |                                                                                                | Date                | Qty |
| INV:INV: Rayban 2536 C   | 5                                                                                              | 2021-05-31 10:26:49 | 2.0 |
| WH/OUT/00001             |                                                                                                | 2021-08-27 07:12:10 | 1.0 |
| WH/IN/00001              |                                                                                                | 2021-06-28 09:28:31 | 1.0 |
| INV:INV: Rayban 2536 C   | 5                                                                                              | 2021-06-28 09:30:19 | 1.0 |
| WH/IN/00005              |                                                                                                | 2021-08-27 07:12:32 | 10  |
| WH/IN/00010              |                                                                                                | 2022-01-26 12:17:31 | 10  |
| WH/IN/00022              |                                                                                                | 2022-03-18 08:34:13 | 1.0 |
| WH/IN/00023              |                                                                                                | 2022-03-30 09:03:57 | 10  |
| WH/IN/00025              |                                                                                                | 2022-05-05 07:32:28 | 1.0 |
| WH/IN/00026              |                                                                                                | 2022-05-17 09:52:48 | 1.0 |
| WH/IN/00027              |                                                                                                | 2022-05-26 07:15:02 | 1.0 |
|                          |                                                                                                |                     |     |

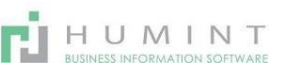

# **Control Recon Report**

This report is to compare the total balance on the control account at the end of the accounting period with the total of all the separate memorandum balances.

| C OCEANS<br>OPTOMETRISTS  | Oceans Optometrists<br>Cnr of Atlantic Street & Indian Avenue<br>Pretoria 1234<br>South Africa | 2                                 |            |
|---------------------------|------------------------------------------------------------------------------------------------|-----------------------------------|------------|
|                           | Oceans Optor                                                                                   | metrists - Control Reconciliation |            |
| For the period 2023-01-01 | to 2023-03-31                                                                                  |                                   |            |
|                           |                                                                                                |                                   |            |
| Opening Balance           |                                                                                                |                                   | 246 1/8,05 |
| Add DEBITS                |                                                                                                | Qty                               |            |
| Involces                  |                                                                                                | 19                                | 55 829,68  |
| Refunds                   |                                                                                                | 1                                 | 250,00     |
| Debit Journals            |                                                                                                | 0                                 | 0,00       |
|                           |                                                                                                | Total DEBITS :                    | 56 079,68  |
| Carried Forward           |                                                                                                |                                   | 302 257,73 |
| Deduct CREDITS            |                                                                                                | Qty                               |            |
| Credit Notes              |                                                                                                | 1                                 | 2 955,50   |
| Receipts                  |                                                                                                | 41                                | 100 588,00 |
| Credit Journals           |                                                                                                | 7                                 | 4 232,75   |
|                           |                                                                                                | Total CREDITS :                   | 107 776,25 |
| Closing Balance           |                                                                                                |                                   | 194 481,48 |
|                           |                                                                                                |                                   |            |

# Stock Sold by Product Category

This report will provide you with the stock sold by product.

| C OCEANS<br>OPTOMETRISTS           | Oceans Optometrists<br>Cmr of Atlantic Street & Indian Avenue<br>Pretoria 1234<br>South Africa |              |          |         |  |  |
|------------------------------------|------------------------------------------------------------------------------------------------|--------------|----------|---------|--|--|
|                                    | Oceans Opto                                                                                    | metrists     |          |         |  |  |
|                                    | Stock Sold By Prod                                                                             | uct Category |          |         |  |  |
| From: 2023-01-01<br>Fo: 2023-01-31 |                                                                                                |              |          |         |  |  |
|                                    |                                                                                                |              |          |         |  |  |
|                                    | Product                                                                                        | Barcode      | Quantity | Total   |  |  |
| Fees                               |                                                                                                |              |          |         |  |  |
|                                    | Optometric Examination                                                                         |              | 1.0      | 420.00  |  |  |
|                                    |                                                                                                |              | 1.00     | 420.00  |  |  |
| Frames                             |                                                                                                |              |          |         |  |  |
|                                    | Nike 1563254 C4                                                                                | 4            | 1.0      | 3750.00 |  |  |
|                                    |                                                                                                |              | 1.00     | 3750.00 |  |  |
| Lenses                             |                                                                                                |              |          |         |  |  |
|                                    | Sv 1.56 Clear Hc Stock                                                                         |              | 2.0      | 446.00  |  |  |
|                                    | Single Vision (standard)                                                                       |              | 2.0      | 2.00    |  |  |
|                                    |                                                                                                |              | 4.00     | 448.00  |  |  |
| Grand Total:                       |                                                                                                |              | 6.00     | 4618.00 |  |  |

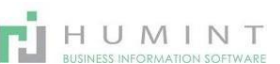

# **Inventory Valuation**

This report will provide you with the stock quantity and value

| C OCEANS<br>OPTOMETRISTS | Chr of Atlantic Street & Indian Avenue<br>Pretoria 1234<br>South Africa |                    |          |
|--------------------------|-------------------------------------------------------------------------|--------------------|----------|
|                          | Oce                                                                     | eans Optometrists  |          |
|                          | ļ                                                                       | nventory Valuation |          |
|                          |                                                                         |                    |          |
| Product                  |                                                                         | Qty                | Value    |
| Frames                   |                                                                         |                    |          |
| Rayban 2536 C5           |                                                                         | 8.0                | 2 400,00 |
| nike 16515 c5            |                                                                         | 4.0                | 1 360.00 |
| Nike N12563 C3           |                                                                         | 3.0                | 2 670,00 |
| Rayban 8569 C5           |                                                                         | 1.0                | 400.00   |
| Rayban RX123             |                                                                         | 4.0                | 0.00     |
| Nike 1563254 C4          |                                                                         | 10                 | 2 500,00 |
| Nike 16515 C\$           |                                                                         | 1.0                | 350.00   |
| Category Total           |                                                                         | 22.0               | 9 680,00 |
| Sunglasses               |                                                                         |                    |          |

# Purchase Analysis Summary

The Purchasing Summary Report shows a summary of items purchased from a specific vendor or from all vendors. The report shows the quantity received, the current stock, and the quantity on order.

| C OCEAN                            | Cnr of Atlantic<br>Pretoria 1234 | netrists<br>: Street & Indian Avenue |              |             |               |
|------------------------------------|----------------------------------|--------------------------------------|--------------|-------------|---------------|
|                                    | SOUTIATICA                       | Oceans On                            | tometrists   |             |               |
|                                    | _                                | Purchase Anal                        | ysis Summary |             |               |
| From: 2023-01-01<br>To: 2023-01-31 |                                  |                                      |              |             |               |
|                                    |                                  |                                      |              |             |               |
| Ve                                 | ndor Bill                        | Supplier Invoice                     | Units        | Total Price | Average Price |
| 2023-01-05                         |                                  |                                      |              |             |               |
| Luxottica                          |                                  |                                      |              | 1           |               |
| BI                                 | LL/2023/0001                     | Inc 5556                             | 2.0          | 69.00       | 34.50         |
|                                    |                                  |                                      | 2.00         | 69.00       | 34.50         |
| 2023-01-26                         |                                  |                                      |              |             |               |
| Test Supplier                      |                                  |                                      |              |             |               |
| BI                                 | LL/2023/0002                     | inv2540125631                        | 5.0          | 258.75      | 51.75         |
|                                    |                                  |                                      | 5.00         | 258.75      | 51.75         |
|                                    |                                  |                                      | 7.00         | 327.75      | 86.25         |

| Reporting         Coin/Bill Value         Number of Coins/Bills           Payments         100.00         1 | Subtotal |
|----------------------------------------------------------------------------------------------------|----------|
| Payments                                                                                                    | 100.00 0 |
|                                                                                                    | 100.00 E |
| 50.00                                                                                                    | 50.00    |
|                                                                                                    | 60.00    |
| Involcing Overview Customers vendors Accounting Reporting Comparation                                       | 50.00 E  |
| Payment Analysis Payments Search                                                                            | 20.00 E  |
| Management                                                                                                  | 5.00 @   |
| Measures = + 2 Invoices Tritters = Group by + III Imme Kanges + 7 ravones - 5                               | 2.50     |
| - Total Accounting reports                                                                                  | 2.00 @   |
| + June 2021 James 5                                                                                         | 0.50     |
| Payment Amount Trial Balance 0                                                                              | 0.00     |
| - Total 13,245.00 Open Items                                                                                |          |
| + Receive Money 13.245.00 Aged Partner Balance                                                              | 300.00   |
| Total     13,245.00     Open Items       + Receive Money     13,245.00     Aged Partner Balance             | 300.0    |

#### Invoices

Sales shown per category. View can also be customed.

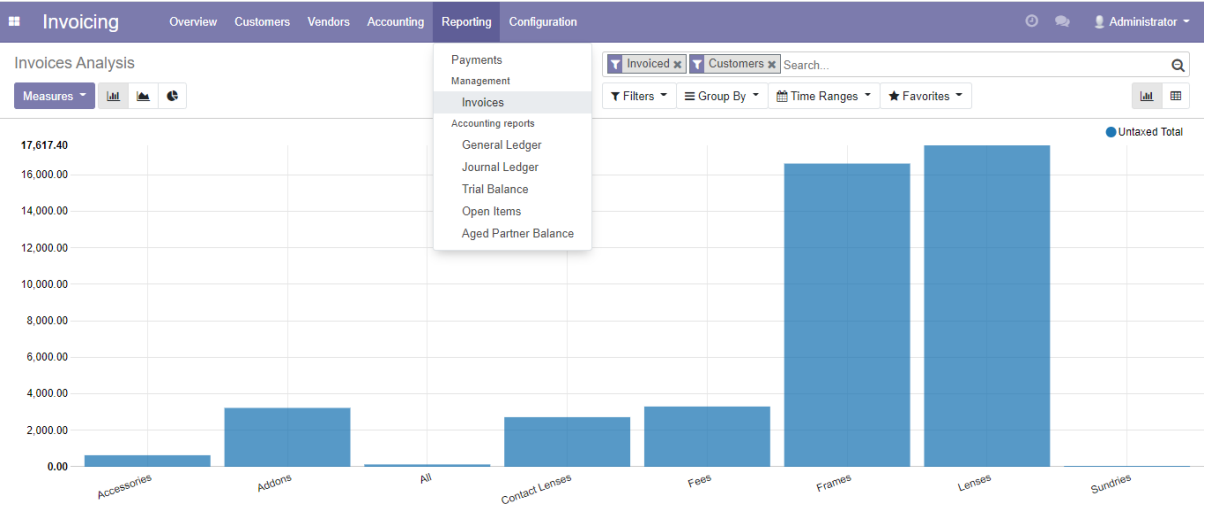

You can view the Graph or the pivot table by changing your view at the right hand corner of the screen.

| Invoicing        | Overvie       | ew Customer   | s Vendors .   | Accounting Reportin | g Configuration |              |                           |                 |               | 👤 Administrator 👻 |
|------------------|---------------|---------------|---------------|---------------------|-----------------|--------------|---------------------------|-----------------|---------------|-------------------|
| Invoices Analysi | S             |               |               |                     |                 | T Invoiced : | x Customers               | × Search        |               | Q                 |
| Measures 👻 ≓     | + ±           |               |               |                     |                 | ▼ Filters ▼  | $\equiv$ Group By $\star$ | 🛗 Time Ranges 🔹 | ★ Favorites ▼ | Lad. III          |
|                  | - Total       |               |               |                     |                 |              |                           |                 |               |                   |
|                  | + May 2021    | + June 2021   |               |                     |                 |              |                           |                 |               |                   |
|                  | Untaxed Total | Untaxed Total | Untaxed Total |                     |                 |              |                           |                 |               |                   |
| - Total          | 105.35        | 44,244.66     | 44,350.01     |                     |                 |              |                           |                 |               |                   |
| + Accessories    |               | 634.78        | 634.78        |                     |                 |              |                           |                 |               |                   |
| + Addons         |               | 3,226.99      | 3,226.99      |                     |                 |              |                           |                 |               |                   |
| + All            |               | 130.44        | 130.44        |                     |                 |              |                           |                 |               |                   |
| + Contact Lenses |               | 2,721.74      | 2,721.74      |                     |                 |              |                           |                 |               |                   |
| + Fees           | 44.48         | 3,259.39      | 3,303.87      |                     |                 |              |                           |                 |               |                   |
| + Frames         | 60.87         | 16,558.26     | 16,619.13     |                     |                 |              |                           |                 |               |                   |
| + Lenses         |               | 17,617.40     | 17,617.40     |                     |                 |              |                           |                 |               |                   |
| + Sundries       |               | 95.66         | 95.66         |                     |                 |              |                           |                 |               |                   |

Accounting Reports

# **General Ledger**

| Invoicing         | Overvie       | w Customer             | s Vendors Acco                | unting Reporting Configuration |             |              |                 |               | 0 <table-cell></table-cell> | 👤 Administ | rator 👻 |
|-------------------|---------------|------------------------|-------------------------------|--------------------------------|-------------|--------------|-----------------|---------------|-----------------------------|------------|---------|
| Invoices Analysis |               | Payments<br>Management | Invoiced x Customers x Search |                                |             | Q            |                 | Q             |                             |            |         |
| Measures 👻 🗖      | + ±           |                        |                               | Invoices                       | ▼ Filters ▼ | ≡ Group By 🔹 | 🛗 Time Ranges 🔻 | ★ Favorites ▼ |                             | [411]      |         |
|                   | - Total       |                        |                               | Accounting reports             |             |              |                 |               |                             |            |         |
|                   | + May 2021    | + June 2021            |                               | General Ledger                 |             |              |                 |               |                             |            |         |
|                   |               |                        |                               | Journal Ledger                 |             |              |                 |               |                             |            |         |
|                   | Untaxed Total | Untaxed Total          | Untaxed Total                 | Trial Balance                  |             |              |                 |               |                             |            |         |
| - Total           | 105.35        | 44,244.66              | 44,350.01                     | Open Items                     |             |              |                 |               |                             |            |         |
| + Accessories     |               | 634.78                 | 634.78                        | Aged Partner Balance           |             |              |                 |               |                             |            |         |
| + Addone          |               | 3 226 99               | 3 226 99                      |                                |             |              |                 |               |                             |            |         |

Here you can pull your General Ledger. - Summary of accounts

| General Ledger                     |                                         |                                                                                                    |                                | × |
|------------------------------------|-----------------------------------------|----------------------------------------------------------------------------------------------------|--------------------------------|---|
| Date range<br>Date From<br>Date To | 01/01/2021<br>09/06/2021                | Target Moves     Activate     centralization     Hide account ending     balance at 0     Show foreign     currency     Show analytic tags | All Posted Entries All Entries |   |
| Filter accounts Fi                 | ter partners Filter cost centers Filter | analytic tags<br>Payable Accounts<br>Only                                                                                                  |                                | - |

Date range: To create – Pulling a specific date range e.g., Financial Year

Date from: From

Date to: To

Target moves:

All posted entries – All that was posted

All Entries – Including not posted

Activate centralisation – Keep box ticked

Hide account ending balance at O – Hide all Zero balance accounts

Show foreign currencies – Only applicable when working with multiple currencies

Show analytic tags – To view analytical tags that have been posted on journals

**Filter Accounts** 

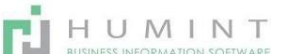

- Receivable accounts only
- Payable accounts only
- OR Choose a specific account in the dropdown list

#### **Filter partners**

- You can choose a specific contact to view.

# Filter analytic tags

- To search for specific allocated tags From

here, you can VIEW, EXPORT TO XLSX or PDF

# Journal Ledger

| Periods           |                                                           |    |
|-------------------|-----------------------------------------------------------|----|
| Date range        |                                                           | -  |
| Start date        | Create and Edit                                           |    |
| End date          |                                                           | -  |
|                   |                                                           |    |
| Options           |                                                           |    |
| Move Target       | <ul> <li>All</li> <li>Posted</li> <li>Not Post</li> </ul> | ed |
| Sort entries by   | Entry number                                              | ~  |
| Group entries by  | Journal                                                   | ~  |
| Foreign Currency  |                                                           |    |
| With Account Name |                                                           |    |
|                   |                                                           |    |
|                   |                                                           |    |

Date range: To create – Pulling a specific date range e.g., Financial Year

Date from: From

Date to: To

Options

Move Target: All, Posted, Not posted

Sort entries by: Entry number, date

## Group entries by: Type of Journal

Open Items

| Date At                     | 09/06/2021 | • | Target Moves<br>Hide account ending      | All Posted Entries     All Entries     All Entries |
|-----------------------------|------------|---|------------------------------------------|----------------------------------------------------|
| Filter partners             |            |   | balance at 0<br>Show foreign<br>currency |                                                    |
|                             |            |   |                                          | -                                                  |
| Receivable Accounts<br>Only |            |   | Payable Accounts<br>Only                 |                                                    |
|                             |            |   |                                          | -                                                  |

| Trial Balance                                  |                 |                                                                                                    |                                                                             | 3 |
|------------------------------------------------|-----------------|----------------------------------------------------------------------------------------------------|-----------------------------------------------------------------------------|---|
| Date range<br>Date From<br>Date To             | Create and Edit | <ul> <li>Target Moves</li> <li>Hide accounts at 0</li> <li>Show Partner Details</li> <li>Hierarchy On</li> </ul> | All Posted Entries     All Entries     Computed Accounts     Child Accounts |   |
|                                                |                 | Limit hierarchy levels<br>Show foreign<br>currency                                                               | No hierarchy                                                                |   |
| Journal                                        | •               |                                                                                                    |                                                                             |   |
| Filter accounts<br>Receivable Accounts<br>Only |                 | Payable Accounts<br>Only                                                                                         |                                                                             |   |

-

HUMINT

Date range: To create – Pulling a specific date range E.g. Financial Year

Date from: From

Date to: To

# Journal – Choose journal type

View or Export PDF or Export XLSX or Cancel

Target moves:

All posted entries - All that was posted

All Entries - Including not posted

Hide account ending balance at O – Hide all Zero balance accounts

Show partner details

Hierarchy On - Computed accounts, Child accounts, No Hierarchy

Limit Hierarchy levels

Show foreign currencies – Only applicable when working with multiple currencies

#### **Filter Accounts**

- Receivable accounts only -
- Payable accounts only -

-OR Choose a specific account in the dropdown list

From here, you can VIEW, EXPORT TO XLSX or PDF

# **Open Accounts**

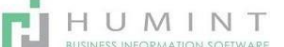

#### Date at: Choose date

#### **Target moves:**

All posted entries – All that was posted All Entries – Including

#### not posted

Hide account ending balance at O – Hide all Zero balance accounts

Show foreign currencies – Only applicable when working with multiple currencies

# Filter Partner – Choose partner account

- Receivable accounts only
- Payable accounts only
- -OR Choose a specific account in the dropdown list From here, you can VIEW,

#### EXPORT TO XLSX or PDF

#### Aged partner Balance

| Aged Partner Balance                           |            |   |                           |                                                          |   |  |
|------------------------------------------------|------------|---|---------------------------|----------------------------------------------------------|---|--|
|                                                |            |   |                           |                                                          |   |  |
| Date At                                        | 09/06/2021 | • | Target Moves              | <ul><li>All Posted Entries</li><li>All Entries</li></ul> |   |  |
|                                                |            |   | Show Move Line<br>Details |                                                          |   |  |
| Filter partners                                |            |   |                           |                                                          | • |  |
| Filter accounts<br>Receivable Accounts<br>Only |            |   | Payable Accounts<br>Only  |                                                          |   |  |
|                                                |            |   |                           |                                                          | • |  |

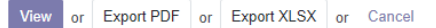

#### Choose date Target moves:

All posted entries – All that was posted All Entries – Including

not posted Show move line details

### Filter Partner – Choose partner account

- Receivable accounts only
- Payable accounts only
- -OR Choose a specific account in the dropdown list From here, you can VIEW,

EXPORT TO XLSX or PDF